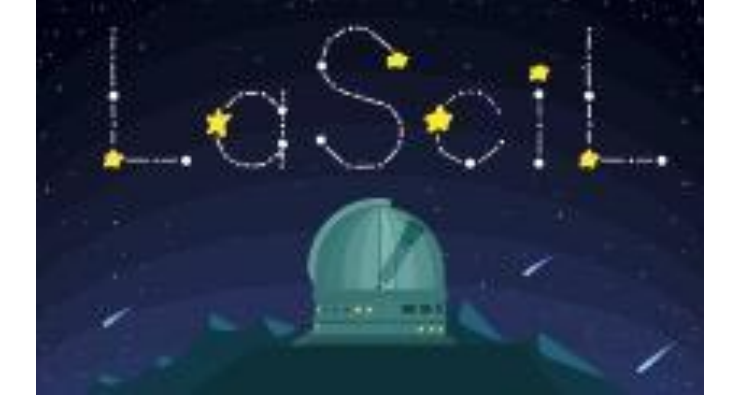

## Tableau Public for Data Science

## Summary

**Short Description:** This document explains how to utilize Tableau Public to visualize scientific data.

Language: English

Suitable for age: 14-18 years

Key words: Data Visualization, Data Literacy, Summarizing and Communicating Numbers

Format: .doc

Link: https://public.tableau.com

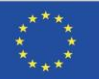

**1.** Go to <u>https://public.tableau.com/en-us/s/about</u> and get a first feeling what Tableau Public is all about. Watch the following **video** to help get you started: <u>https://public.tableau.com/en-us/s/resources</u>

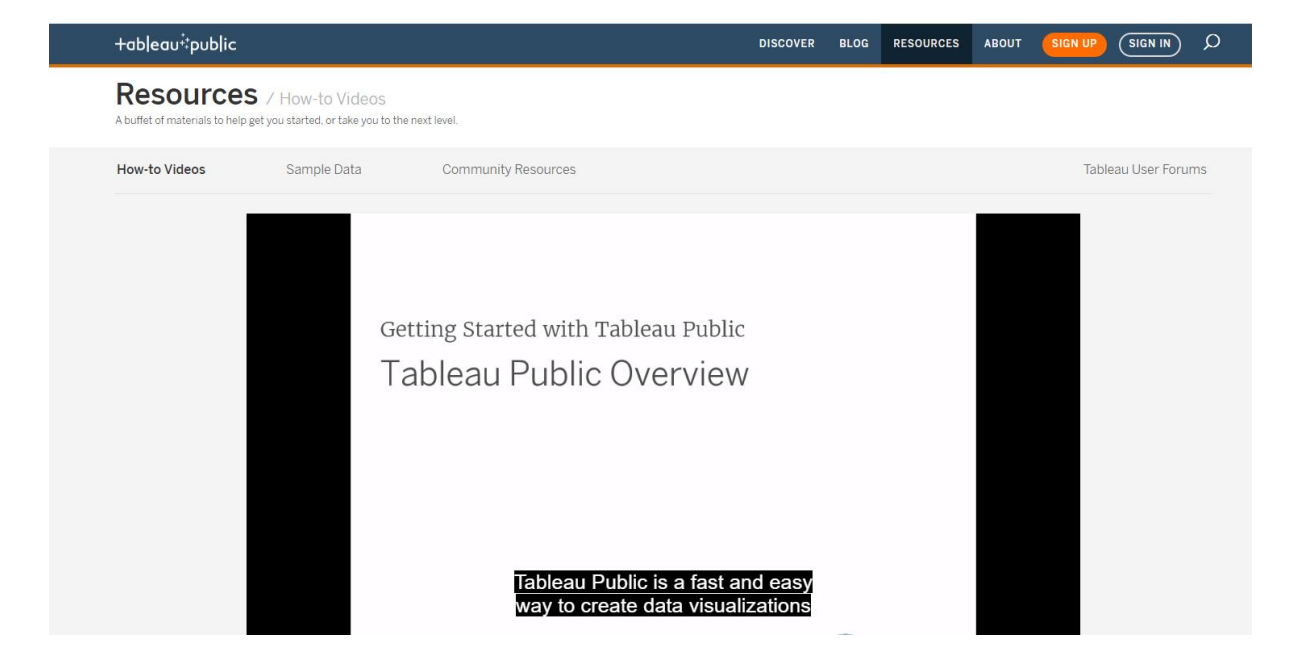

**2.** Sign up at the website and create an account for yourself: <u>https://public.tableau.com/s/</u>

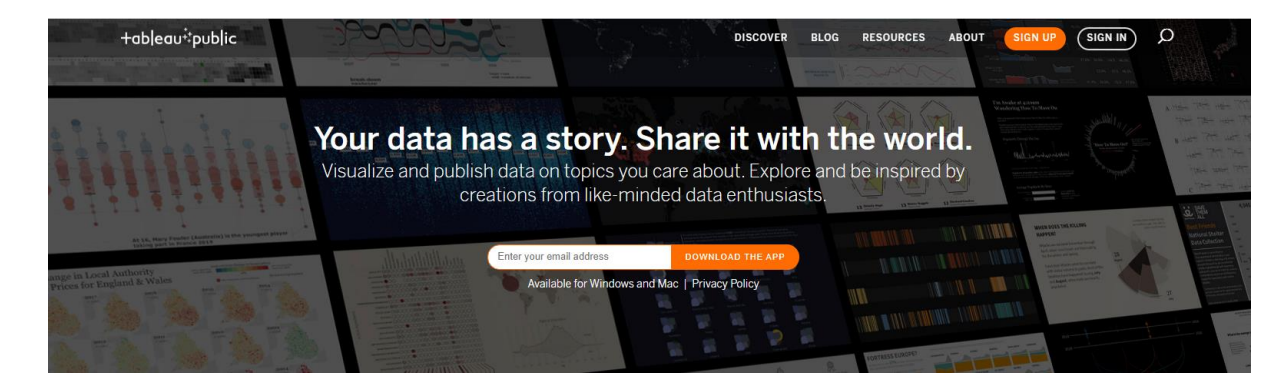

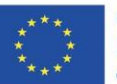

**3.** Get the free Tableau Public version from the website. You will find the link to the download file at the end of the webpage <u>https://public.tableau.com/en-us/s/resources</u>

| ‡‡‡+ab eau                                               | Products            | Legal                                  | About                   | ¥ f ⊡ |
|----------------------------------------------------------|---------------------|----------------------------------------|-------------------------|-------|
| *<br>© 2021 Tablasu Software I.I.C. a Salesforce Company | Tableau Desktop     | Privacy Policy                         | What is Tableau Public? |       |
| All Rights Reserved                                      | Tableau Server      | Data Policy                            | Current Status          |       |
|                                                          | Tableau Online      | Terms of Service                       | FAQ                     |       |
|                                                          | Tableau Prep        | Patents & IP                           | Careers                 |       |
| English •                                                | Tableau Public Free | Do Not Sell My Personal<br>Information | Contact Us              |       |
|                                                          |                     |                                        |                         |       |

4. Download the free Tableau Public App: <u>https://public.tableau.com/en-us/s/download</u>

| +ableau <sup>‡</sup> public |                         |                                                                                                    | DISCOV                                                                | ER BLOG                           | RESOURCES | ABOUT | Q |
|-----------------------------|-------------------------|----------------------------------------------------------------------------------------------------|-----------------------------------------------------------------------|-----------------------------------|-----------|-------|---|
|                             |                         | You'll be explorir                                                                                                    | ng in minutes                                                         |                                   |           |       |   |
| Cı<br>Tal                   | reate inte<br>bleau Pub | active graphs, stunning maps, and live of<br>ic profile, and share it anywhere on the<br>free.                                                                                                    | dashboards in minutes. Save you<br>web. Anyone can do it, it's that e | r viz to you<br>asy <b>—and i</b> | ır<br>t's |       |   |
|                             |                         | klaus.albrecht@tsn.at                                                                                                    | DOWNLOAD THE APP                                                      |                                   |           |       |   |
|                             |                         | 2021.3 Available for Windows and M                                                                                                    | ac   System Requirements                                              |                                   |           |       |   |
|                             |                         |                                                                                                    |                                                                       |                                   |           |       |   |
|                             | Ho                      | w has the world changed since 1962?                                                                                                    | Based on Hans Review)<br>Data concentration Data and M                | ) Talk.                           |           |       |   |
|                             |                         | 10                                                                                                    | 00                                                                    |                                   |           |       |   |
|                             |                         | 1                                                                                                    | \$Q                                                                   |                                   |           |       |   |
|                             |                         | - 50<br>- 60                                                                                                    | Country Nerves                                                        |                                   |           |       |   |
|                             | class;                  | 5                                                                                                    | Y-Axis                                                                |                                   | -         |       |   |
|                             | fe Exp                  | 5                                                                                                    | Life Repeature<br>Hiriks per Pore                                     |                                   |           |       |   |
|                             | 2                       | 8                                                                                                    | Child Survival                                                        |                                   |           |       |   |
|                             |                         |                                                                                                    | GDF pas Cape<br>X-Axis                                                |                                   |           |       |   |
|                             |                         | 1072                                                                                                    | Life Reporters<br>Byths res Trice                                     |                                   |           |       |   |
|                             |                         | 1972                                                                                                    | Child Secure!                                                         |                                   |           |       |   |
|                             |                         | I         1.1         1.2         1.3         1.4         1.4         2         2.25         2.3         2.3         3.3         3.4           Circle size is population. Area out ing redex.         Births per Women         Births         Direction         Direction         Direction | 4 43 5 53 6 43 7 8 0 000 percent                                      |                                   |           |       |   |

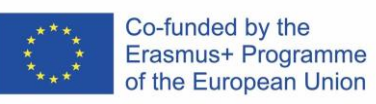

5. Start the setup routine for the latest Tableau Public version.

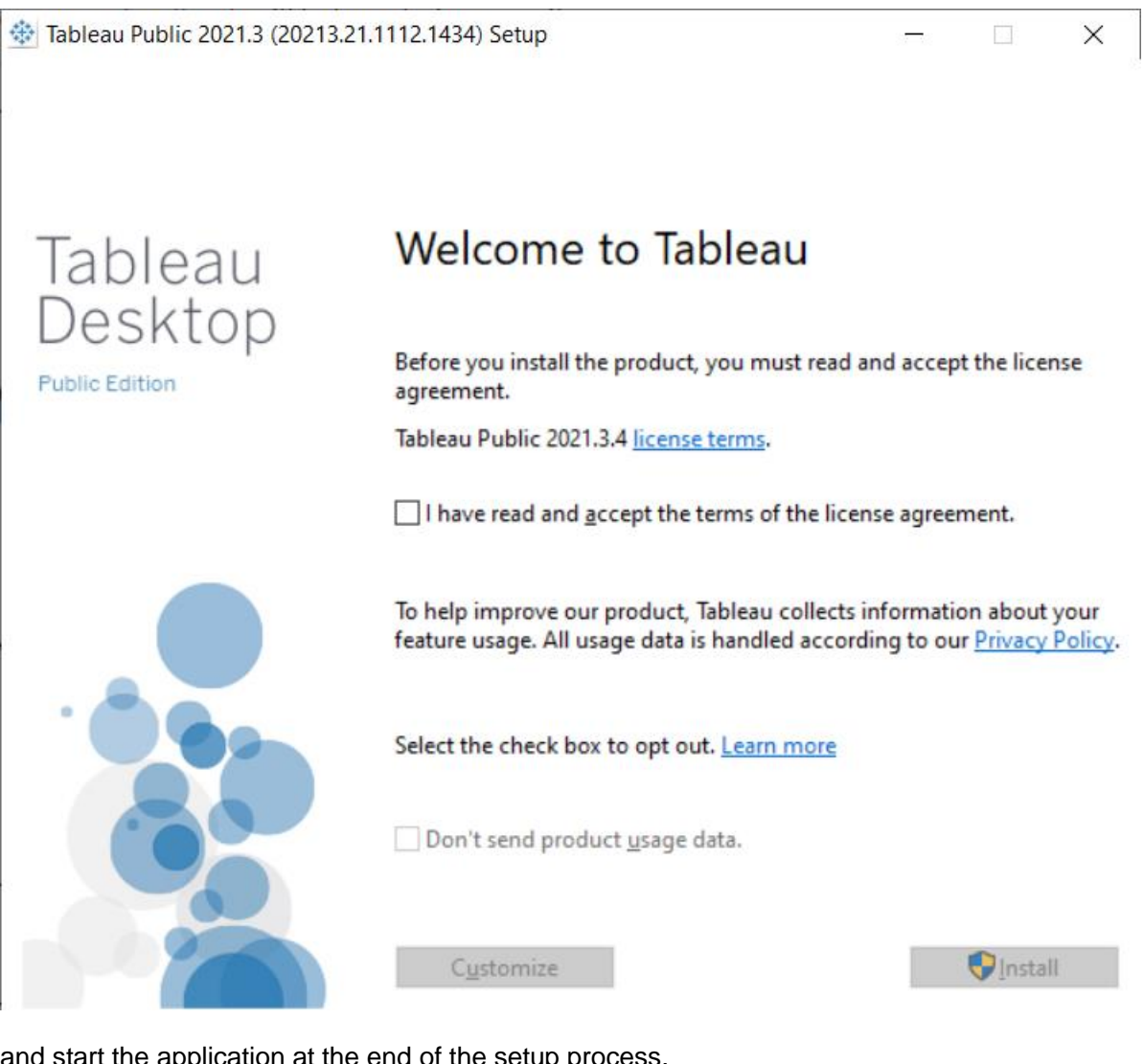

and start the application at the end of the setup process.

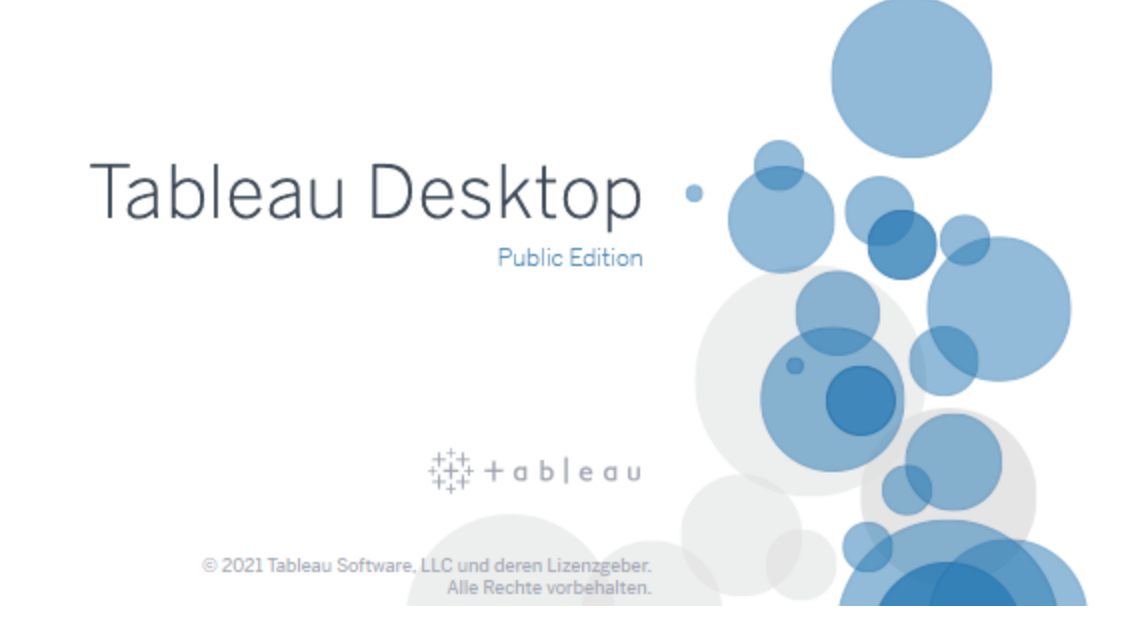

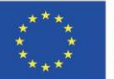

Co-funded by the Erasmus+ Programme of the European Union 6. The best way to get familiar with Tableau Public is to reproduce the example given in the introduction video you have already watched during step 1 of this tutorial (Tableau Public Overview). Find the needed data (WorldBankCO2.xlsx) at the website <a href="https://public.tableau.com/en-us/s/resources">https://public.tableau.com/en-us/s/resources</a>

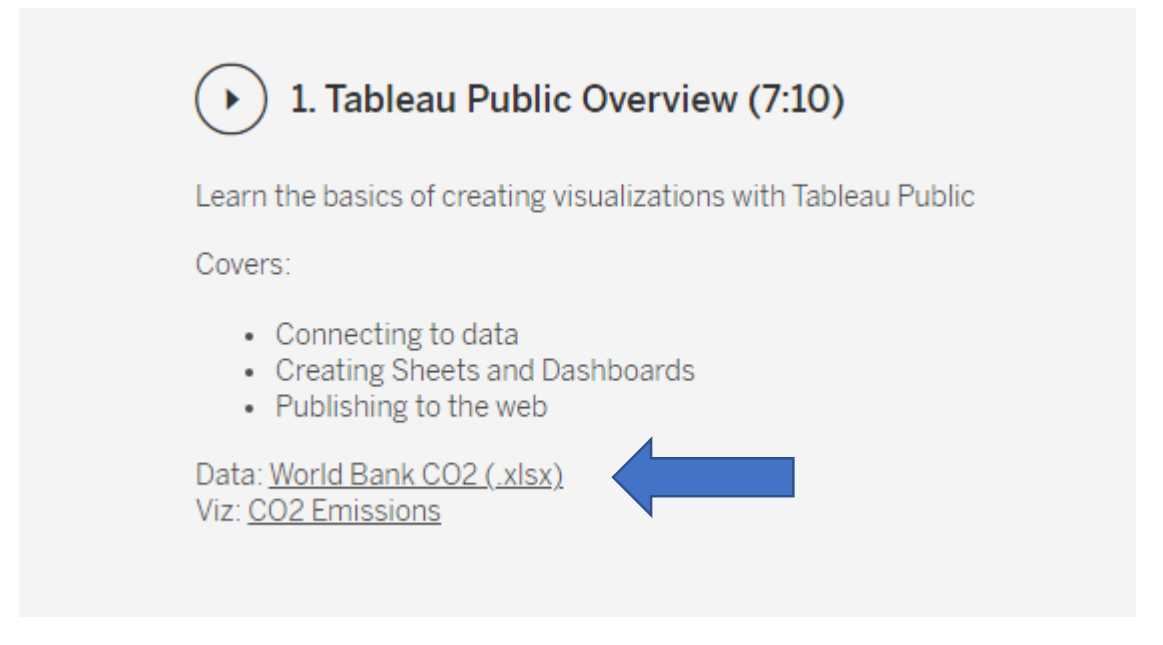

Open your first worksheet to start data analysis (following the steps given in the introduction video).

7. Try a first example yourself. For this you can use the data provided by the Center for Near Earth Object Studies from NASA. You find the data at the website: https://cneos.jpl.nasa.gov/ca/

| Jet Propulsion Laboratory<br>California institute of Technology<br>$\frac{24}{2} + \left\{\frac{2}{2} \pm \left[\frac{4\pi^2}{2} - (t^2_{12})t^2\right] - \frac{2\pi^2_{12}}{2} \pm \frac{4\pi^2_{12}}{2} + \frac{2\pi^2_{12}}{2} \pm \frac{4\pi^2_{12}}{2} + \frac{2\pi^2_{12}}{2} \pm \frac{4\pi^2_{12}}{2} \pm \frac{4\pi^2_{12}}{2} \pm \frac$ | CUGOS                                                                                                    | Center for<br>Near Earth Objec<br>Studies                          | •                                             |                     |                |                                      |                     |           |
|----------------------------------------------------------------------------------------------------|----------------------------------------------------------------------------------------------------|--------------------------------------------------------------------|-----------------------------------------------|---------------------|----------------|--------------------------------------|---------------------|-----------|
| Home                                                                                                    |                                                                                                    | About                                                              | → Orbits →                                    | Close<br>Approaches | Impact<br>Risk | Planetary Discov<br>Defense Statisti | ery – Tools –       | Extras -  |
| HOME -> CLOSE APPROACHES -> NE                                                                                                    | EOS                                                                                                    |                                                                    |                                               |                     |                |                                      |                     |           |
| Introduction Tutorial D<br>Close Approach Data<br>The following table shows close<br>nor after 2200 A.D. Data are furt                                                                                                    | All Table Comets (pre-1900)<br>ta<br>approaches to the Earth by near-<br>her limited to encounters with rea | Uncertainties<br>Earth objects (N<br>Isonably low unc<br>Check out | EOs) limited as<br>ertainty.<br>our brief vio | selected in the "   | Table Setting  | s" below. Data are not a             | vailable prior to 1 | 1900 A.D. |
| Table Settings:                                                                                                    | Near future (within 60 days)                                                                                | • No                                                               | minal dist. <= 0.0                            | 5au •               | no H lin       | nit                                  | •                   |           |
| Show 10 • entries<br>Showing 1 to 10 of 43 entries                                                                                                    |                                                                                                    |                                                                    |                                               |                     |                | Searc                                | ): Search object    |           |

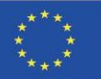

**8.** You can download the required data (Excel file) from the webpage <u>https://cneos.ipl.nasa.gov/ca/</u>

| Showing 1 to 10 of 42 entries        |                                                   |                                 |                                  | 0                     | Poarsh o             | bloot           |              |
|--------------------------------------|---------------------------------------------------|---------------------------------|----------------------------------|-----------------------|----------------------|-----------------|--------------|
| Object                               | Close-Approach (CA) Date                          | CA Distance                     | CA Distance<br>Minimum (LD   au) | V relative<br>(km/s)  | V infinity<br>(km/s) | H<br>(mag)      | Diameter     |
| (2021 VX7) @                         | 2021-Dec-06 02:24 ± < 00:01                       | 14.74   0.03788                 | 14.71   0.03781                  | 6.13                  | 6.12                 | 24.7            | 31 m - 70 m  |
| (2021 WE1) @                         | 2021-Dec-06 05:45 ± < 00:01                       | 5.55   0.01427                  | 5.54   0.01424                   | 8.99                  | 8.97                 | 26.3            | 15 m - 33 m  |
| (2021 WM2) @                         | 2021-Dec-06 11:54 ± < 00:01                       | 8.20   0.02106                  | 8.14   0.02093                   | 12.33                 | 12.32                | 25.9            | 18 m - 39 m  |
| (2021 XT1) @                         | 2021-Dec-06 12:05 ± 00:03                         | 8.00   0.02056                  | 7.98   0.02050                   | 5.34                  | 5.31                 | 28.6            | 5.2 m - 12 m |
| (2021 WL2) @                         | 2021-Dec-06 12:18 ± < 00:01                       | 6.98   0.01793                  | 6.96   0.01787                   | 7.47                  | 7.45                 | 26.8            | 11 m - 25 m  |
| (2021 XE) @                          | 2021-Dec-06 18:10 ± < 00:01                       | 4.00   0.01029                  | 4.00   0.01027                   | 3.13                  | 3.05                 | 28.8            | 4.7 m - 11 m |
| (2021 XA3) 🖻                         | 2021-Dec-07 00:54 ± 00:40                         | 14.54   0.03736                 | 14.37   0.03694                  | 8.22                  | 8.21                 | 26.3            | 15 m - 33 m  |
| (2021 XN2) 2                         | 2021-Dec-07 14:54 ± < 00:01                       | 2.33   0.00599                  | 2.33   0.00598                   | 7.42                  | 7.36                 | 27.2            | 9.5 m - 21 m |
| (2021 XC) @                          | 2021-Dec-08 21:12 ± < 00:01                       | 6.48   0.01664                  | 6.45   0.01656                   | 6.86                  | 6.83                 | 26.3            | 15 m - 33 m  |
| (2021 WT4) 🖙                         | 2021-Dec-08 21:59 ± < 00:01                       | 10.79   0.02773                 | 10.70   0.02750                  | 6.42                  | 6.40                 | 26.7            | 12 m - 27 m  |
| Print CSV Excel                      |                                                   |                                 |                                  |                       | Previous             | 1 2 3           | 4 5 Nex      |
| Use the "Print" button above to prin | It data contained in this table. Use the "CSV" or | "Excel" buttons to download the | data for use in your spreadshee  | t program. Allow a fe | w seconds for dov    | nloads of large | datasets.    |

As a first example you could visualize the velocity (km/s) in relation to the diameter of the object.

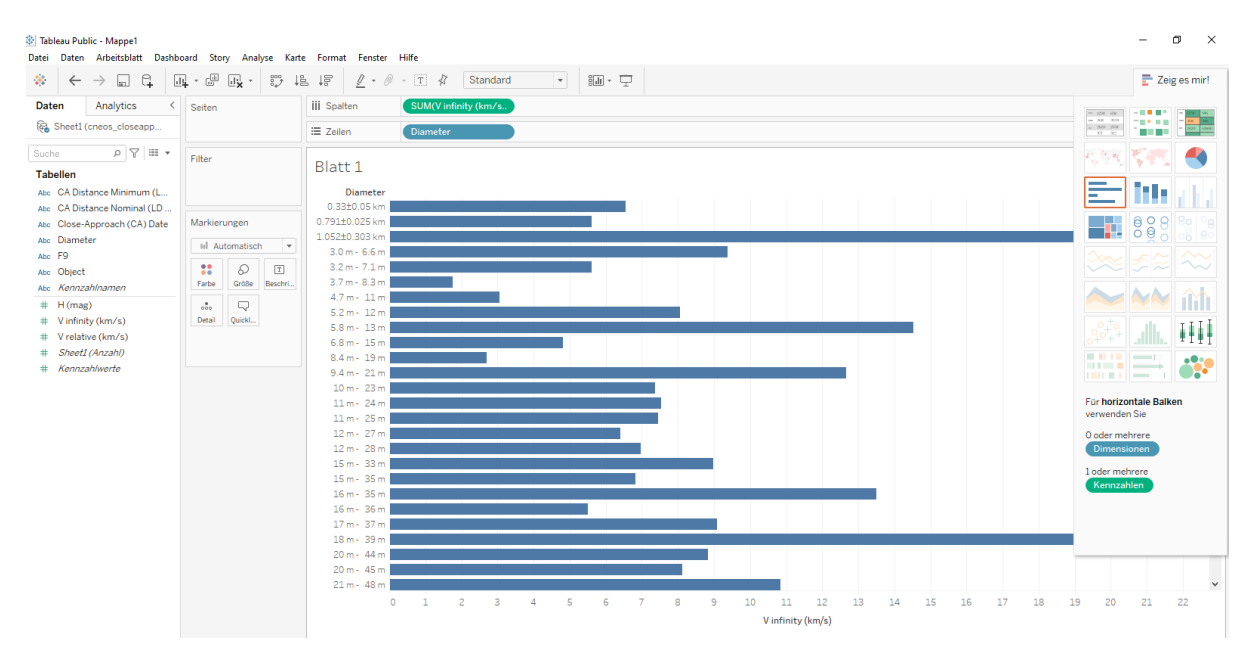

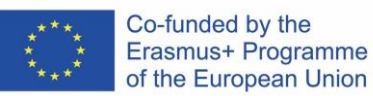

**9.** For more interesting data visit the website <u>https://data.world/</u> and sign up for your own account.

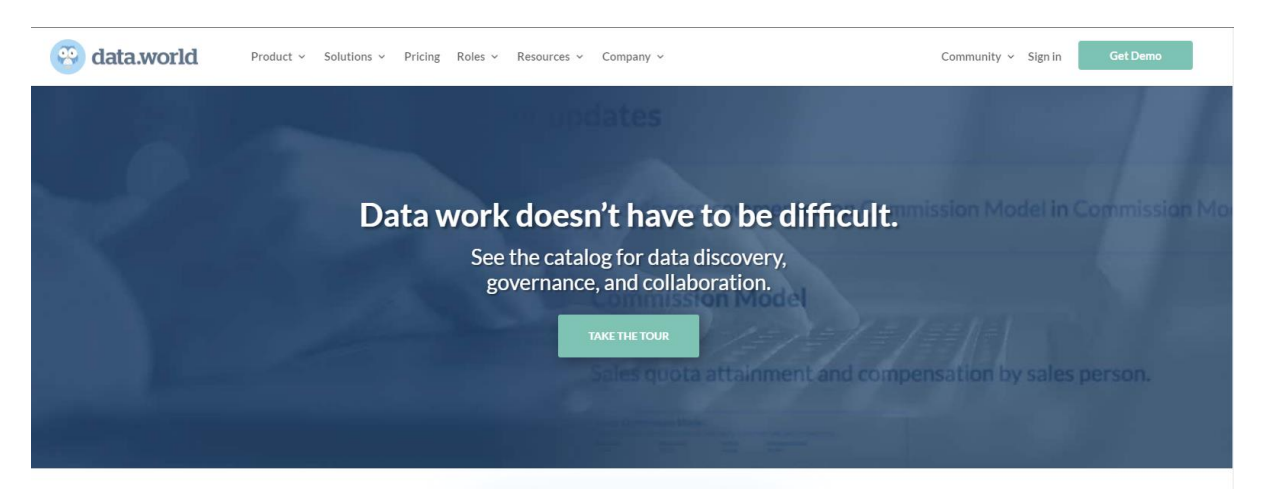

Here you can find lots of useful data. Be sure to check out the data from NASA as well: <u>https://data.world/datasets/nasa</u>

| 😵 data.worl | d Product ~ Solutions ~ Price | ing Roles - Resources - Company - | Community ~ Sign in Get Demo |
|-------------|-------------------------------|-----------------------------------|------------------------------|
|             |                               | Explore data.world's open data    |                              |
|             | Finance                       | Environment                       | Twitter                      |
| Crime       |                               | Energy                            | NASA                         |
|             | Economy                       | Sports                            | Politics                     |
|             | Census                        | Transportation                    | Weather                      |
|             | Education                     | Wildlife                          | Geospatial                   |
|             |                               |                                   |                              |

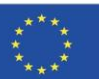

| <ul> <li>Exoplanets</li> <li>Kelly Garrett for NASA · Updated 2 years ago</li> <li>Daily updated list of confirmed planets</li> <li>✓ Used in 69 projects <sup>1</sup> 1 file 	1 table</li> <li>Tagged nasa, space, outerspace, planets, exoplanets, +1</li> <li>358 	Comment</li> </ul>            |
|----------------------------------------------------------------------------------------------------|
| <ul> <li>Five Millennium Catalog of Solar Eclipses</li> <li>NASA · Updated 4 years ago</li> <li>Summarizes all eclipses over this five millennium period by century.</li> <li>✓ Used in 5 projects  1 file  1 table</li> <li>Tagged nasa, solar eclipses, astronomy</li> <li>52  Comment</li> </ul> |
| Five Millennium Catalog of Solar Eclipses - Detailed<br>NASA · Updated 4 years ago                                                                                                    |

Concise details and local circumstances at greatest eclipse for every solar eclipse

| ě | Meteorite Landings > Untitled project 20                             |                                                                                   |              |          |              |              |            |          |                      |                                       |  |
|---|----------------------------------------------------------------------|-----------------------------------------------------------------------------------|--------------|----------|--------------|--------------|------------|----------|----------------------|---------------------------------------|--|
| ۲ | Project directory + Add                                              | lirectory Add A Heteorite-Landing ×                                               |              |          |              |              |            |          |                      |                                       |  |
|   | Q. Jump to a file or query (Ctrl + K)                                | L Jump to a file or quary (Ctrl + K) 🗈 Meteorite-Landings.csv >_ Quary 🛓 Download |              |          |              |              |            |          |                      |                                       |  |
| _ | 📌 Home                                                               |                                                                                   | name         | י # id י | 🔳 nametype 🗸 | T recclass V | # mass_g ∨ | 🔳 fall 💙 | 🕒 year 📩             | ABOUT THIS FILE                       |  |
|   | Project summary                                                      | 1                                                                                 |              | 1        | Valid        | L5           | 21         | Fell     | 1880-01-01700:00:0   | Last Undeted Automation               |  |
|   | Data dictionary     PROJECT FILES     No project files_yet.          | 2                                                                                 |              | 2        | Valid        | H6           | 720        | Fell     | 1951-01-01T00:00:0   | Last Opdated 4 years ago              |  |
| * |                                                                      | з                                                                                 |              | 6        | Valid        | EH4          | 107000     | Fell     | 1952-01-01T00:00:0   | Owner NASA                            |  |
|   |                                                                      | 4 00                                                                              | )            | 10       | Valid        | Acapulcoite  | 1914       | Fell     | 1976-01-01T00:00:0   | Created 4 years ago                   |  |
|   |                                                                      | 5 5                                                                               |              | 370      | Valid        | L6           | 780        | Fell     | 1902-01-01T00:00:0   | Size 4.75 MB                          |  |
|   | CONNECTED DATASETS                                                   | 6 pt                                                                              |              | 379      | Valid        | EH4          | 4239       | Fell     | 1919-01-01T00:00:0   | Displaying 10 columns, 45,716 rows in |  |
|   | Meteorite Landings (2)     @nasa · View dataset      Dataset summary | 7 30                                                                              | ogdo (stone) | 390      | Valid        | LL3-6        | 910        | Fell     | 1949-01-01T00:00:0   | table                                 |  |
|   |                                                                      | 8                                                                                 |              | 392      | Valid        | H5           | 30000      | Fell     | 1814-01-01T00:00:0   | meteorite_iandings                    |  |
|   | Meteorite-Landings.csv                                               | 9                                                                                 |              | 398      | Valid        | L6           | 1620       | Fell     | 1930-01-01T00:00:0   | TABLE COLUMNS                         |  |
|   |                                                                      | 10 E                                                                              | Blanca       | 417      | Valid        | L            | 1440       | Fell     | 1920-01-01T00:00:0   | T name (i)                            |  |
|   | QUERIES                                                              | 11 e.                                                                             | L Atrouss    | 423      | Valid        | Diogenite-pm | 1000       | Fell     | 1974-01-01T00:00:0   |                                       |  |
|   | No queriesyet.                                                       | 12                                                                                |              | 424      | Valid        | L6           | 24000      | Fell     | 1925-01-01T00:00:0   | # id 🚯                                |  |
|   |                                                                      | 13 JI                                                                             | -la-Lys      | 425      | Valid        | Unknown      | No data.   | Fell     | 1769-01-01T00:00:0   | T nametype (i)                        |  |
| 9 |                                                                      | 14                                                                                |              | 426      | Valid        | L6           | 779        | Fell     | 1949-01-01T00:00:0 - | T recclass (i)                        |  |

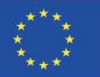